# **IBM Integration Bus**

## Message Modeling with DFDL

### Lab 6 Resolving Choices using Discriminators

# June, 2013

Hands-on lab built at product code level Version 9.0

| 1. | INTRODUCTION                                                                                                    | 4                 |
|----|----------------------------------------------------------------------------------------------------|-------------------|
|    | 1.1 LAB PREPARATION<br>1.2 LAB SCENARIO                                                                                                    | 4<br>5            |
| 2. | BUILD THE MESSAGE MODEL                                                                                                    | 6                 |
|    | <ul> <li>2.1 Build and test the Message Model without Discriminators</li> <li>2.2 Add the Discriminators to the Message Model</li> <li>2.3 Test the model with discriminators</li> </ul> | 6<br>. 17<br>. 22 |

### 1. Introduction

The DFDL standard provides a mechanism to allow a parser to make parsing decisions based on the content of other elements in a message. In this way, the structure and description of a message can be changed, and parsing of data can be optimized.

A DFDL parser is a recursive-descent parser with look-ahead used to resolve 'points of uncertainty', such as:

- A choice
- An optional element
- A variable array of elements

The DFDL parser must speculatively attempt to parse data until an object is either 'known to exist' or 'known not to exist'. Until that applies, the occurrence of a processing error causes the parser to suppress the error, back track and make another attempt.

The use of discriminators (the dfdl:discriminator annotation) can be used to assert that an object is 'known to exist', which prevents incorrect back-tracking. This lab will provide a simple example of the use of discriminators to illustrate this.

#### 1.1 Lab preparation

To run this lab, unzip the supplied file MessageModelling.zip into the directory c:\student directory. This will create a subdirectory called MessageModelling, with several further subdirectories. If you are using the pre-supplied vmware image, this will already be available.

#### 1.2 Lab Scenario

This lab will use an example based on a COBOL copybook which utilizes the REDEFINES clause. In a COBOL copybook, a REDEFINES clause enables a single element to contain different types of data (for example character or binary), and for a receiving application to process the element differently, depending on the type of data contained in the element.

The following COBOL copybook will be used in this lab. The key point to note is the use of the REDEFINES clause. This is used four times, and redefines the base element CustomerArea.

- The CustomerProvince redefines clause is used when the CustomerCountry = 'Canada'. •
- The CustomerCounty redefines clause is used when the CustomerCountry = 'UK' or 'Ireland'. •
- The CustomerRegion redefines clause is used when the CustomerCountry = 'Russia'. Note that • the Russian region is defined as PIC 9 (ie. a numeric value), even though the base element (CustomerState) is PIC X (character).
- CustomerState is used when the CustomerCountry = 'USA' ٠
- CustomerArea will be used by any other country. •

This copybook is supported by several data files, each containing a single record, with data corresponding to the above definitions.

| PURCHASES-DI       | SC.cp   | y - WordPad        |           |                         | _ 🗆 🗵      |
|--------------------|---------|--------------------|-----------|-------------------------|------------|
| File Edit View In  | nsert   | Format Help        |           |                         |            |
|                    | <u></u> | <u>a l'arc</u>     | 6         |                         |            |
| 01 1               | PURC    | HASES-DISC.        |           |                         | <b></b>    |
|                    | 03      | REQUEST-TYPE       |           | PIC X.                  |            |
|                    | 03      | RET-CODE           |           | PIC XX.                 |            |
|                    | 03      | CustomerId         |           | PIC X(8).               |            |
|                    | 03      | CustomerLastName   |           | PIC X(20).              |            |
|                    | 03      | CustomerFirstName  |           | PIC X(20).              |            |
|                    | 03      | CustomerCompany    |           | PIC X(30).              |            |
|                    | 03      | CustomerAddr1      |           | PIC X(30).              |            |
|                    | 03      | CustomerAddr2      |           | PIC X(30).              |            |
|                    | 03      | CustomerCity       |           | PIC X(20).              |            |
|                    | 03      | CustomerCountry    |           | PIC X(30).              |            |
|                    | 03      | CustomerArea       |           | PIC X(20).              |            |
|                    | 03      | CustomerProvince   | REDEFINES | CustomerArea PIC X(20). |            |
|                    | 03      | CustomerCounty     | REDEFINES | CustomerArea PIC X(20). |            |
|                    | 03      | CustomerRegion     | REDEFINES | CustomerArea PIC 9(20). |            |
|                    | 03      | CustomerState      | REDEFINES | CustomerArea PIC X(20). |            |
|                    | 03      | CustomerMailCode   |           | PIC X(20).              |            |
|                    | 03      | CustomerPhone      |           | PIC X(20).              |            |
|                    | 03      | CustomerLastUpdate | Date      | PIC X(8).               |            |
|                    | 03      | PurchaseCount      |           | PIC 9(3) USAGE COMP.    |            |
|                    | 03      | Purchase OCCURS O  | TO 99 TIM | IS                      |            |
|                    |         | DEPENDING ON Purch | aseCount. |                         |            |
|                    | 04      | PurchaseId         |           | PIC 9(5).               |            |
| I                  | 04      | ProductName        |           | PIC X(30).              | <b>`</b> _ |
| For Help, press F1 |         |                    |           |                         |            |

### 2. Build the Message Model

#### 2.1 Build and test the Message Model without Discriminators

1. In the MessageModellingLibrary that you created in Lab1, click New -> Message Model (or create a new library for the purpose of this lab).

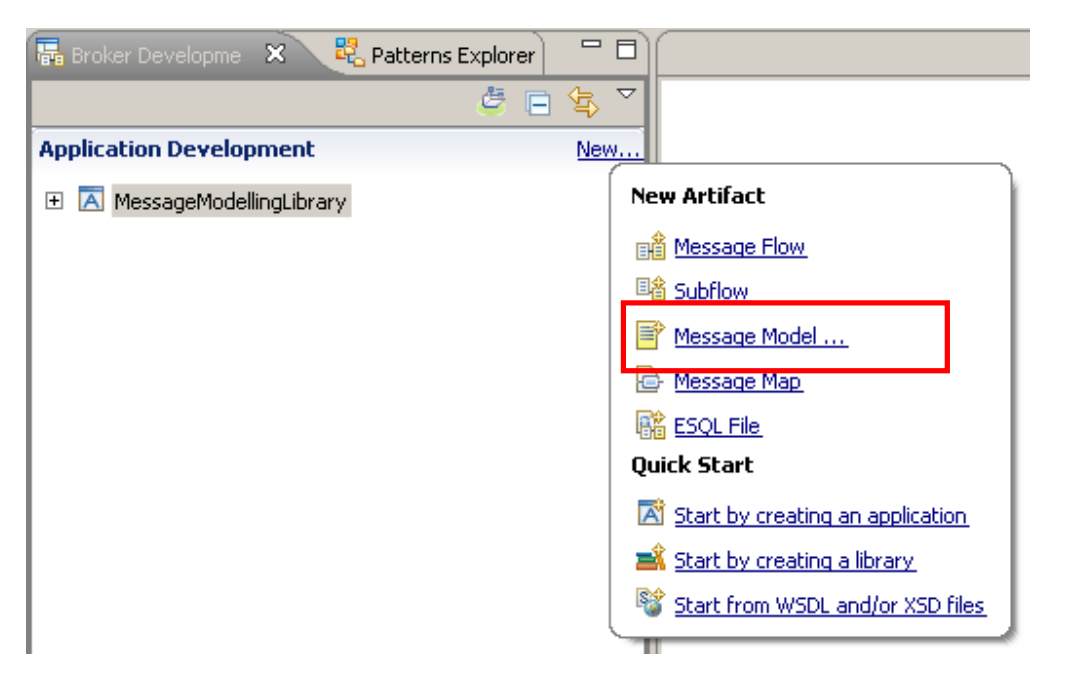

2. In the "New Message Model" window, select "COBOL" and click Next.

| 🜔 New Message Model                                 |                                                                                                    |             |
|-----------------------------------------------------|----------------------------------------------------------------------------------------------------|-------------|
| Create a new message<br>Select the message model ty | e model file<br>pe or format                                                                               |             |
| XML                                                 |                                                                                                    |             |
| 🔿 SOAP XML                                          | XML data for use in Web Services.                                                                          |             |
| 🔿 Other XML                                         | All other XML data.                                                                                        |             |
| Text and binary                                     |                                                                                                    |             |
| ○ CSV text                                          | Comma Separated Values data, a delimited text format commonly used as an expor spreadsheets and databases. | t format by |
| C Record-oriented text                              | Text data formats where delimited fields are grouped into records.                                         |             |
| COBOL                                               | Data for COBOL programs                                                                                    |             |
| Ос                                                  | Data for C programs                                                                                        |             |
| O Other text or binary                              | All other text or binary data formats.                                                                     |             |
| Enterprise Information S                            | ystems                                                                                                    |             |
| O SAP                                               | Data from SAP systems including IDoc and BAPI                                                              |             |

3. You can create the new message model using a wizard or create an empty DFDL schema and start from scratch.

Leave the default selection to "Create a DFDL schema by importing a COBOL copybook" and click Next.

| 🚺 New Message Model                                                                                                    |          |
|----------------------------------------------------------------------------------------------------|----------|
| COBOL<br>Choose how you would like to create your COBOL message model.                                                                                                    | COBOL    |
| WebSphere Message Broker requires a message model in order to parse, serialize and validate COBOL data. A messag<br>also speeds up development of your message broker applications by enabling ESQL content assist and graphical maps | ge model |
| <ul> <li>Create a DFDL schema file by importing a COBOL copybook or program.</li> <li>Import or replace the IBM supplied DFDL schema property defaults for COBOL.</li> </ul>                                                          |          |
|                                                                                                    |          |

4. Click "Select source from outside workspace", and use Browse to navigate to c:\student\messagemodelling\discriminators.

Select the PURCHASES-DISC.cpy file and click Open, then Next.

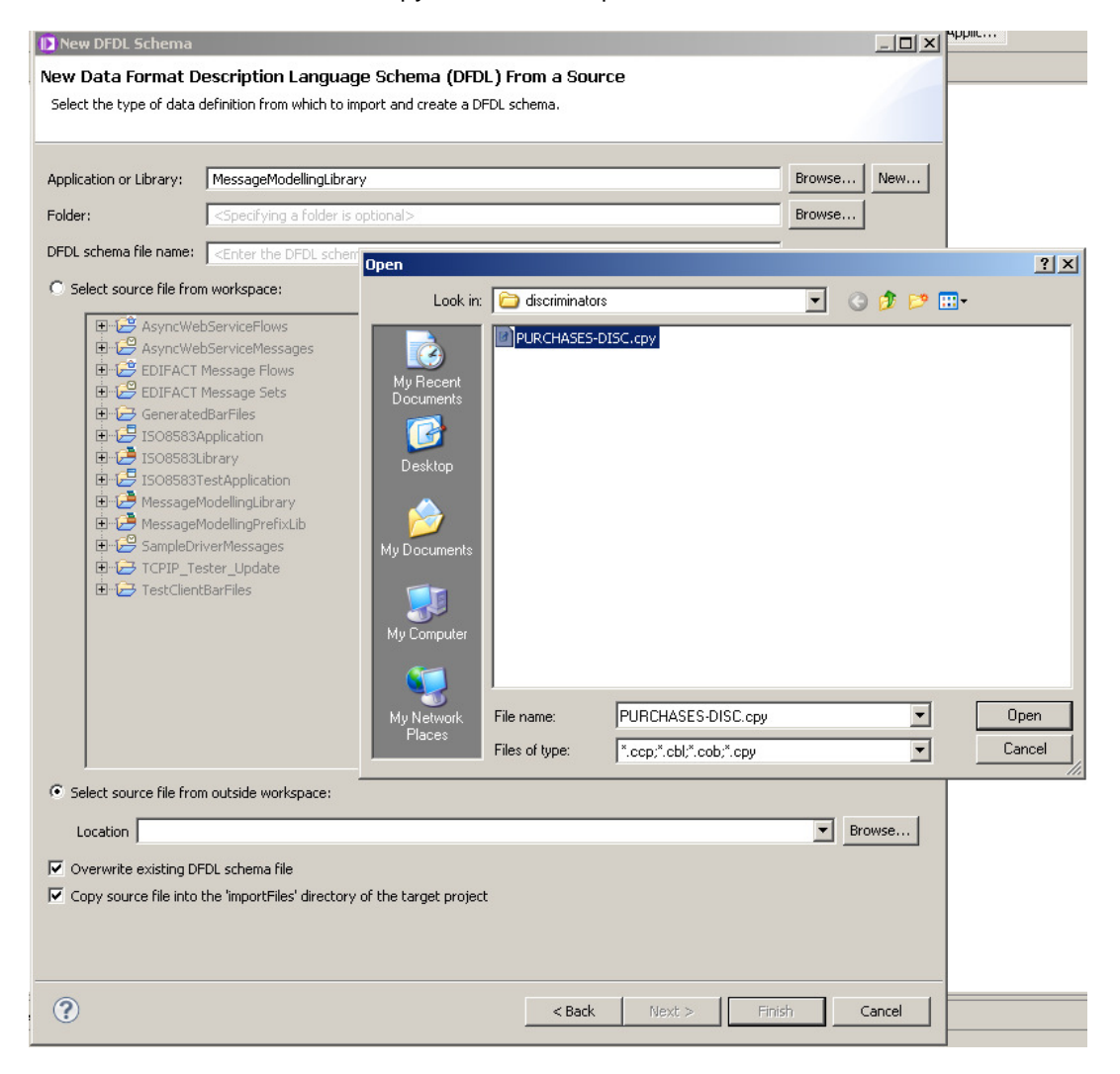

5. Select the PURCHASES-DISC structure and move it to the right side of the window (use the arrows in the centre of the window).

Click Next (do NOT click Finish).

| New DFDL Schema<br>Structure and Message Selection<br>Select the 01 level COBOL structures to import as messages. | <br>S                       |
|----------------------------------------------------------------------------------------------------|-----------------------------|
| Source structures                                                                                                 | Imported structures         |
| 0                                                                                                    | < Back Next > Finish Cancel |

In the "Pad Character" definition, for the "numbers" padding, select SPACE from the drop-6. down menu.

Click Next.

| 🜔 New DFDL Schema                                                                                                    |                                       |                   |                      | _ 🗆         |
|----------------------------------------------------------------------------------------------------|---------------------------------------|-------------------|----------------------|-------------|
| Import Options                                                                                                    |                                       |                   |                      |             |
| Optionally override defaults for generation of DFDL schema from COBOL imp                                                                                                    | ort.                                  |                   |                      | 2           |
| Default values Specify these options if you want default values to be created for each fiel Create default values from initial VALUEs Null values Specify this option if you want the processor to recognize fields as logically More Recognize null values for all fields strings: SPACES numb Pad character | d.<br>null when the v<br>ers: LOW-VAI | alue is SPACES, I | HIGH-VALUES or I     | LOW-VALUES. |
| Specify the character to be used by the processor when padding field value                                                                                                    | s on output, ar                       | nd when trimming  | ) field values on in | nput.       |
| strings: SPACE 🔽 numb                                                                                                    | ers: SPACE                            |                   |                      | •           |
| Value constraints<br>Specify this option if you want fields to be given value constraints wheneve<br>Create value constraints from level 88 VALUE clauses                                                                                                    | r pos <mark>LOW-VAL</mark>            | .UE<br>UE         |                      |             |
| Restore Defaults                                                                                                    |                                       |                   |                      |             |
| •                                                                                                    | < Back                                | Next >            | Finish               | Cancel      |

7. Click Finish.

| 🖸 New DFDL Schema                                                                                                    |                |                    |                 |           |
|----------------------------------------------------------------------------------------------------|----------------|--------------------|-----------------|-----------|
| Import Options                                                                                                    | vetem          |                    |                 | S         |
| specify settings that describe the COBOL data as it appears on the target s                                                                            | ystem.         |                    |                 | 4         |
| The importer compiles the supplied COBOL file in order to create the DFDL so                                                                           | hema. Some cor | mpiler options may | be changed on t | his page. |
| A full set of compiler options may be found in the Preferences settings here.<br>Specifying target platform affects selection of the encoding options. |                |                    |                 |           |
| Platform: Win32                                                                                                    |                |                    |                 |           |
| Encoding options                                                                                                    |                |                    |                 |           |
| • Dynamic - provided to the processor by the application at runtime                                                                                    |                |                    |                 |           |
| C Fixed - provided below                                                                                                    |                |                    |                 |           |
| Encoding (code page); ISO-8859-1                                                                                                    |                |                    |                 | Ŧ         |
| Floating point format: IEEE Non-Extended                                                                                                    |                |                    |                 | Ţ         |
| Byte order: 💿 Little endian 🔿 Big endian                                                                                                    |                |                    |                 | _         |
| External (zoned) decimal                                                                                                    |                |                    |                 |           |
| Use EBCDIC sign characters with ASCII numbers                                                                                                    |                |                    |                 |           |
| EBCDIC encoding (code page) for sign characters(                                                                                                    |                |                    |                 | 7         |
| Compiler options                                                                                                    |                |                    |                 |           |
| QUOTE: O DOUBLE C SINGLE                                                                                                    |                |                    |                 |           |
| TRUNC: STD C OPT C BIN                                                                                                    |                |                    |                 |           |
| NSYMBOL:  NATIONAL  DBCS                                                                                                    |                |                    |                 |           |
| Restore Defaults                                                                                                    |                |                    |                 |           |
|                                                                                                    |                |                    |                 |           |
|                                                                                                    |                |                    |                 |           |
|                                                                                                    |                |                    |                 |           |
|                                                                                                    |                |                    |                 |           |
|                                                                                                    |                |                    |                 |           |
|                                                                                                    |                |                    |                 |           |
|                                                                                                    |                |                    |                 |           |
|                                                                                                    |                |                    |                 |           |
|                                                                                                    |                |                    |                 |           |
|                                                                                                    |                |                    |                 |           |
| •                                                                                                    | < Back         | Next >             | Finish          | Cancel    |
|                                                                                                    |                |                    |                 |           |

When the wizard finishes, the DFDL Editor will open with the generated 8. PURCHASESDISC.xsd schema file.

You will see that a "local choice" has been defined in the model, based on the COBOL REDEFINES clauses. Expanding the "choice" element, you will see that the first choice element is CustomerArea, which corresponds to the primary definition of this item in the copybook.

The remaining choice elements correspond to the COBOL items in the copybook with the REDEFINES keyword. The order that the choice elements appear is determined by the order of the elements in the COBOL copybook, so the first such element is CustomerArea.

In this scenario, we want to treat this choice CustomerArea as the default. Since choice routes are evaluated in order, we will move this choice route to the bottom of the choices.

| E               | 6                                 | ₩ 🔺                                                     |                  | E                       |     |
|-----------------|-----------------------------------|---------------------------------------------------------|------------------|-------------------------|-----|
| t Parse Model   | Test Serialize Model Hide prop    | erties Show basic Show all section                      | ns Focus on sele | cted Show quick outline | Cre |
| lessages        | 🗐 📮 û 🕂 🗶 🚺                       | E, E                                                    |                  |                         |     |
| nessage is a gl | obal element that models an entir | e document of data.                                     |                  |                         |     |
|                 | 676                               |                                                         |                  |                         |     |
| Name            |                                   | Туре                                                    | Min Occurs       | Max Occurs Default Valu | Je  |
| 🖃 🖻 Pl          | JRCHASESDISC                      | PURCHASESDISC                                           |                  |                         |     |
|                 | • sequence                        |                                                         | 1                | 1                       |     |
| 1               | REQUEST_TYPE                      | <picxstring></picxstring>                               | 1                | 1                       |     |
| 1               | e RET_CODE                        | <picxstring></picxstring>                               | 1                | 1                       |     |
| 1               | e CustomerId                      | <picxstring></picxstring>                               | 1                | 1                       |     |
| 1               | e CustomerLastName                | <picxstring></picxstring>                               | 1                | 1                       |     |
| 1               | e CustomerFirstName               | <picxstring></picxstring>                               | 1                | 1                       |     |
| 1               | e CustomerCompany                 | <picxstring></picxstring>                               | 1                | 1                       |     |
| 1               | e CustomerAddr1                   | <picxstring></picxstring>                               | 1                | 1                       |     |
| 1               | e CustomerAddr2                   | <picxstring></picxstring>                               | 1                | 1                       |     |
| 1               | e CustomerCity                    | <picxstring></picxstring>                               | 1                | 1                       |     |
| 1               | e CustomerCountry                 | <picxstring></picxstring>                               | 1                | 1                       |     |
| - E             | B 🛟 choice                        |                                                         | 1                | 1                       |     |
| 1               | e CustomerArea                    | <picxstring></picxstring>                               | 1                | 1                       |     |
| 1               | e CustomerProvince                | <picxstring></picxstring>                               | 1                | 1                       |     |
| 1               | e CustomerCounty                  | <picxstring></picxstring>                               | 1                | 1                       |     |
| 1               | e CustomerRegion                  | <pic9-display-zonedinteger></pic9-display-zonedinteger> | 1                | 1 0                     |     |
| 1               | e CustomerState                   | <picxstring></picxstring>                               | 1                | 1                       |     |
| 1               | e CustomerMailCode                | <picxstring></picxstring>                               | 1                | 1                       |     |
| 1               | e CustomerPhone                   | <picxstring></picxstring>                               | 1                | 1                       |     |
| 1               | e CustomerLastUpdateDate          | <picxstring></picxstring>                               | 1                | 1                       |     |
| 1               | e PurchaseCount                   | <pic9-compshort></pic9-compshort>                       | 1                | 1 0                     |     |
| ÷ 0             | 🛛 🖻 Purchase                      |                                                         | 0                | 99                      |     |
| 12              | RETURN COMMENT                    | <picx string=""></picx>                                 | 1                | 1                       |     |

| Messages 🗐 🔎 🕆 🤚                           |          |                                                                  |                   |            |           |
|--------------------------------------------|----------|------------------------------------------------------------------|-------------------|------------|-----------|
| message is a global element that models an | entire ( | document of                                                      | data.             |            |           |
|                                            |          |                                                                  |                   |            |           |
| Name                                       |          | Туре                                                             |                   | Min Occurs | Max Occur |
|                                            |          | PURCHASE                                                         | SDISC             |            |           |
| 🖃 🚥 sequence                               |          |                                                                  |                   | 1          | 1         |
| E REQUEST_TYPE                             |          | <picxst< td=""><td>ring&gt;</td><td>1</td><td>1</td></picxst<>   | ring>             | 1          | 1         |
| E RET_CODE                                 |          | <picxst< td=""><td>ring&gt;</td><td>1</td><td>1</td></picxst<>   | ring>             | 1          | 1         |
| E CustomerId                               |          | <picxst< td=""><td>ring&gt;</td><td>1</td><td>1</td></picxst<>   | ring>             | 1          | 1         |
| e CustomerLastName                         |          | <picxst< td=""><td>ring&gt;</td><td>1</td><td>1</td></picxst<>   | ring>             | 1          | 1         |
| E CustomerFirstName                        |          | <picxst< td=""><td>ring&gt;</td><td>1</td><td>1</td></picxst<>   | ring>             | 1          | 1         |
| E CustomerCompany                          |          | <picxst< td=""><td>ring&gt;</td><td>1</td><td>1</td></picxst<>   | ring>             | 1          | 1         |
| E CustomerAddr1                            |          | <picx_st< td=""><td>ring&gt;</td><td>1</td><td>1</td></picx_st<> | ring>             | 1          | 1         |
| E CustomerAddr2                            |          | <picxst< td=""><td>ring&gt;</td><td>1</td><td>1</td></picxst<>   | ring>             | 1          | 1         |
| E CustomerCity                             |          | <picxst< td=""><td>ring&gt;</td><td>1</td><td>1</td></picxst<>   | ring>             | 1          | 1         |
| E CustomerCountry                          |          | <picxst< td=""><td>ring&gt;</td><td>1</td><td>1</td></picxst<>   | ring>             | 1          | 1         |
| : 🖃 🕂 choice                               |          |                                                                  |                   | 1          | 1         |
| Make Local Element Global                  | Alt+     | Shift+F                                                          | ting>             | 1          | 1         |
| Move to a New Model Group                  | ) Alt+   | Shift+G                                                          | ing>              | 1          | 1         |
| i Maria IIa                                | A.16. r  | 1.1=                                                             | 'ing>             | 1          | 1         |
| Move Op                                    |          | op<br>Down                                                       | lay-Zonedinteger> | 1          | 1         |
|                                            | HIC I    | Comi                                                             | 'ing>             | 1          | 1         |
| : of Cut                                   | Ctrl-    | +X                                                               | 'ing>             | 1          | 1         |
| E Copy                                     | Ctrl-    | +C                                                               | ing>              | 1          | 1         |
| Paste                                      | Ctrl-    | ⊬V                                                               | ing>              | 1          | 1         |
| 💥 Delete                                   | Dele     | te                                                               | pshort>           | 1          | 1         |
| 🗄 💽 Purchase                               |          |                                                                  |                   | 0          | 99        |
| E RETURN_COMMENT                           |          | <picxst< td=""><td>ring&gt;</td><td>1</td><td>1</td></picxst<>   | ring>             | 1          | 1         |
| Add a Local Element                        |          |                                                                  |                   |            |           |

#### 10. Move the CustomerArea element down to the bottom of the choice item. The final result should look like this:

| 1 | 🖃 🕂 choice         |                                                         | 1 | 1 |   |  |
|---|--------------------|---------------------------------------------------------|---|---|---|--|
| 1 | e CustomerProvince | <picxstring></picxstring>                               | 1 | 1 |   |  |
| 1 | e CustomerCounty   | <picxstring></picxstring>                               | 1 | 1 |   |  |
| 1 | e CustomerRegion   | <pic9-display-zonedinteger></pic9-display-zonedinteger> | 1 | 1 | 0 |  |
| 1 | e CustomerState    | <picxstring></picxstring>                               | 1 | 1 |   |  |
| 1 | e CustomerArea     | <picxstring></picxstring>                               | 1 | 1 |   |  |
| 1 | e CustomerMailCode | <picxstring></picxstring>                               | 1 | 1 |   |  |

11. Note that most of the choice elements are string elements. However, the CustomerRegion element is defined as PIC9-Display-Zoned\_integer.

Highlight the CustomerRegion element and click on the 'Show advanced' button on the top panel. In the Representation Properties, you will see that the Text Number Representation section has had several properties set to reflect the nature of the numeric data, and the fact that we want any leading blank characters ("spaces" in COBOL parlance) to be removed from the parsed data.

| ssages 🛛 🙀 🛊 🖇 🕷                           |                                                                                                    |            |            |               | <b></b>   | Representation Properties  | (×)= Variables 📙 Asserts and         | Discrimin |
|--------------------------------------------|----------------------------------------------------------------------------------------------------|------------|------------|---------------|-----------|----------------------------|--------------------------------------|-----------|
| ssage is a global element that models an e | ntire document of data.                                                                                                    |            |            |               |           | CustomerRegion (Element)   |                                      |           |
| lame                                       | Туре                                                                                                    | Min Occurs | Max Occurs | Default Value | Sample Va |                            | × %                                  | 8         |
| PURCHASESDISC                              | PURCHASESDISC                                                                                                    |            |            |               |           | Property                   | Value                                | (?)       |
| 🖃 🚥 sequence                               |                                                                                                    | 1          | 1          |               |           | Byte Order                 | 🛃 <dynamically set=""></dynamically> |           |
| e REQUEST_TYPE                             | <picx_string></picx_string>                                                                                                    | 1          | 1          |               |           | Ignore Case                | 🔒 yes                                |           |
| e RET_CODE                                 | <picx_string></picx_string>                                                                                                    | 1          | 1          |               |           | Fill Byte                  | 暑 %#r00;                             |           |
| e CustomerId                               | <picx_string></picx_string>                                                                                                    | 1          | 1          |               |           | Content                    | nonNegativeInteger                   |           |
| e CustomerLastName                         | <picx string=""></picx>                                                                                                    | 1          | 1          |               |           | Representation             | 뤎 text                               |           |
| e CustomerFirstName                        | <picx string=""></picx>                                                                                                    | 1          | 1          |               |           | Ength Kind                 | 暑 explicit                           |           |
| e CustomerCompany                          | <picx_string></picx_string>                                                                                                    | 1          | 1          |               |           | Length                     | 20                                   |           |
| e CustomerAddr1                            | <picx_string></picx_string>                                                                                                    | 1          | 1          |               |           | Length Units               | 퉒 bytes                              |           |
| e CustomerAddr2                            | <picx_string></picx_string>                                                                                                    | 1          | 1          |               |           | Nilable S                  | 퉒 false                              | _         |
|                                            | <picx_string></picx_string>                                                                                                    | 1          | 1          |               |           | Default Value S            | 0                                    |           |
| e CustomerCountry                          | <picx_string></picx_string>                                                                                                    | 1          | 1          |               |           | Fixed Value S              | <unset></unset>                      |           |
| E the choice                               | d IdA_builgs                                                                                                    | 1          | 1          |               |           | Text Content               |                                      |           |
| e CustomerProvince                         | (PICY string)                                                                                                    | 1          | 1          |               |           | Text Number Representation | Ra zoned                             | _         |
|                                            | <picx_string></picx_string>                                                                                                    | -          | -          |               |           | Text Number Check          | , lax                                |           |
| ie Customer Pagion                         | <pico_solidy-zoned_integers< td=""><td>1</td><td>1</td><td>0</td><td>0</td><td>Number Pattern</td><td>000000000000000000000000000000</td><td></td></pico_solidy-zoned_integers<> | 1          | 1          | 0             | 0         | Number Pattern             | 000000000000000000000000000000       |           |
|                                            | <pics-display-zoned_integer></pics-display-zoned_integer>                                                                                                    | 1          | 1          | U             |           | Rounding                   | Fa pattern                           | _         |
| Customer State                             | (PICX_string)                                                                                                    | 1          | 1          |               |           | Sign Style                 | ascistanciard                        | _         |
|                                            | <picx_string></picx_string>                                                                                                    | -          | 1          |               |           | Number Jusuitcauori        | E w.co.                              |           |
|                                            | (PICX_string)                                                                                                    |            | 1          |               |           | Dad Kind                   | a nor,                               | -         |
| e CustomerPhone                            | <picx_string></picx_string>                                                                                                    | -          | -          |               |           | Trim Kind                  | a padchar                            |           |
| e CustomerLastupdateDati                   | <pre><picx_string></picx_string></pre>                                                                                                    | 1          | 1          |               |           | Escane Scheme Reference    | powerane scheme >                    |           |
| e PurchaseCount                            | <pic9-comp_short></pic9-comp_short>                                                                                                    | 1          | 1          | 0             | 10        |                            | A Cho cacape adreniez                |           |
| e Purchase                                 |                                                                                                    | 0          | 99         |               |           | Min Occurs S               | 豆 1                                  |           |

12. We will now test the base model by using the Test Parse tool.

Click Test Parse Model.

| Í | D PURCHASES-DISC.xsd        |                                     |                                 |                                                                    |                                                                    |                   |             |               |  |
|---|-----------------------------|-------------------------------------|---------------------------------|--------------------------------------------------------------------|--------------------------------------------------------------------|-------------------|-------------|---------------|--|
|   | Test I                      | 🚯<br>Parse Model 🛛                  | est Serialize Model             | Hide properties                                                    | ⇒<br>Show basic                                                    | A<br>Show all sec | tions Focus | i on selected |  |
|   | M∎<br>An                    | <b>lessages</b><br>nessage is a glo | 夏   🧝 仓<br>obal element that mo | 🕹 💥   🔄<br>dels an entire do                                       | ▶ <b>屆</b><br>cument of dat                                        | a.                |             |               |  |
|   |                             | Name                                |                                 |                                                                    | Гуре                                                               |                   | Min Occurs  | Max Occurs    |  |
|   |                             | PURCHASESDISC                       |                                 | F                                                                  | PURCHASESDISC                                                      |                   |             |               |  |
|   | sequence     e REQUEST_TYPE |                                     |                                 |                                                                    |                                                                    | 1                 | 1           |               |  |
|   |                             |                                     | •                               | <picxstring< th=""><th>&gt;</th><th>1</th><th>1</th></picxstring<> | >                                                                  | 1                 | 1           |               |  |
|   |                             | 1                                   | e RET_CODE                      |                                                                    | <picxstring< th=""><th>&gt;</th><th>1</th><th>1</th></picxstring<> | >                 | 1           | 1             |  |

June, 2013

13. Select "Content from a data file", then Browse, then tick "Select an input file from the file system".

Using the Browse button, navigate to c:\student\messagemodelling\discriminators, and select the file Purchases\_disc\_USA.dat.

Click OK, then OK.

| Message         Select message for testing. More         Message name:*       PURCHASESDISC         Parser Input         Select content to be parsed against schema.         O Content from 'DFDI         Test - Serialize' view                                                                                                    |          |
|----------------------------------------------------------------------------------------------------|----------|
|                                                                                                    | <b>-</b> |
| Input file name: * C:\student\MessageModeling\discriminators\Purchases_disc.dat Browse.                                                                                                    |          |
| Specify runtime configuration.<br>Runtime encoding options<br>Provide runtime values for pr<br>Encoding (code page): UTF<br>Hoating point format: IEEE<br>Byte order: C Little endian<br>Runtime validation<br>V validate data against sch<br>Restore Defaults<br>Restore Defaults<br>Provide runtime validation<br>C:\student\MessageModeling\discriminators\P Browse<br>C:\student\MessageModeling\discriminators\P Browse |          |

14. The Test Parse will run. In the DFDL Test Logical Instance view, you will see that the data has been fully parsed. Note that the CustomerCountry is USA, but the value of "Texas" has been placed into the choice element called CustomerProvince.

The reason that CustomerProvince has been selected is that the branches of the choice are tried in the declared order until one parses successfully. Because CustomerState and CustomerProvince are both declared as PIC X(30), they end up with the same properties in the schema. The result is that when USA data is parsed, the CustomerArea element will always match the 'CustomerProvince' data.

This is clearly not quite what we need, so we will need to refine the message model with some discriminators.

| 🖬 DFDL Test - Logical Instance 🛛 🕅                                                     |                  |                |  |  |  |  |  |  |  |
|----------------------------------------------------------------------------------------|------------------|----------------|--|--|--|--|--|--|--|
| Data source: <from 'dfdl="" -="" parse'="" test="" view=""></from>                     |                  |                |  |  |  |  |  |  |  |
| Message: PURCHASESDISC (/student/workspace/MessageModellingLibrary/PURCHASES-DISC.xsd) |                  |                |  |  |  |  |  |  |  |
| Tree View XML View                                                                     |                  |                |  |  |  |  |  |  |  |
| Name                                                                                   | Туре             | Value          |  |  |  |  |  |  |  |
| PURCHASESDISC                                                                          |                  |                |  |  |  |  |  |  |  |
| REQUEST_TYPE                                                                           | xs:string        | A              |  |  |  |  |  |  |  |
| RET_CODE                                                                               | xs:string        | 00             |  |  |  |  |  |  |  |
| CustomerId                                                                             | xs:string        | 12345678       |  |  |  |  |  |  |  |
| CustomerLastName                                                                       | xs:string        | Griffin        |  |  |  |  |  |  |  |
| CustomerFirstName                                                                      | xs:string        | Peter          |  |  |  |  |  |  |  |
| CustomerCompany                                                                        | xs:string        | Pawtucket Brew |  |  |  |  |  |  |  |
| CustomerAddr1                                                                          | xs:string        | 31 Spooner st. |  |  |  |  |  |  |  |
| CustomerAddr2                                                                          | xs:string        | 456 1st av.    |  |  |  |  |  |  |  |
| CustomerCity                                                                           | xs:string        | Quabog         |  |  |  |  |  |  |  |
| CustomerCountry                                                                        | xs:string        | USA            |  |  |  |  |  |  |  |
| CustomerProvince                                                                       | xs:string        | Texas          |  |  |  |  |  |  |  |
| CustomerMailCode                                                                       | xs:strina        | 12312          |  |  |  |  |  |  |  |
| CustomerPhone                                                                          | xs:string        | 123-123-1234   |  |  |  |  |  |  |  |
| CustomerLastUpdateD                                                                    | xs:string        | 04082008       |  |  |  |  |  |  |  |
| PurchaseCount                                                                          | xs:unsignedShort | 4              |  |  |  |  |  |  |  |
| 🛨 Purchase                                                                             |                  |                |  |  |  |  |  |  |  |
| 🕀 Purchase                                                                             |                  |                |  |  |  |  |  |  |  |
| 🛨 Purchase                                                                             |                  |                |  |  |  |  |  |  |  |
| 🛨 Purchase                                                                             |                  |                |  |  |  |  |  |  |  |
| RETURN_COMMENT                                                                         | xs:string        | none           |  |  |  |  |  |  |  |
| E Purchase     RETURN_COMMENT                                                          | xs:string        |                |  |  |  |  |  |  |  |

Page 15

#### 2.2 Add the Discriminators to the Message Model

In this section, you will now add discriminators to several of the elements in the message model. This will allow the parser to dynamically select the appropriate elements, based on values in the incoming message. The parser still parses branches in the declared order until one is found that parses successfully, but the discriminators mean that the data now only matches one of the branches.

This will be done by setting a discriminator on the CustomerProvince, CustomerCounty, CustomerRegion and CustomerState elements. No change will be made to the CustomerArea element, which will act as a default for all countries that do not have explicit discriminators.

1. Switch back to the Application Development perspective.

In the Message Model editor, expand the "choice" element, and click on the CustomerProvince element, and then click the "Asserts and Discriminators" tab on the right side.

Click the Discriminator radio button.

Note that there is no discriminator for this element at the moment.

| essages 🛛 📮 🛊 🗘 🦊 💥 📔                               | E, E0                                                                                                    |          | epresentation Properties                                 | ×I= Variables   📄 Asserts and Discriminato                                                | rs              |
|-----------------------------------------------------|----------------------------------------------------------------------------------------------------|----------|----------------------------------------------------------|-------------------------------------------------------------------------------------------|-----------------|
| essage is a global element that models an entire of | document of data.                                                                                                    | Cust     | omerProvince (Elemen                                     | :)                                                                                        |                 |
| Name                                                | Туре                                                                                                    |          |                                                          |                                                                                           |                 |
| e PURCHASESDISC                                     | PURCHASESDISC                                                                                                    | 10       | Asserts                                                  |                                                                                           |                 |
| 🖃 🚥 sequence                                        |                                                                                                    |          | Assert defines a test to b<br>asserts with test express  | e used to ensure the data are well formed.<br>ons are supported in the current IBM DEDI   | Assert is us    |
| REQUEST_TYPE                                        | <picxstring></picxstring>                                                                                                    |          | door to man cose express                                 |                                                                                           | mpiornerica     |
| E RET_CODE                                          | <picxstring></picxstring>                                                                                                    |          |                                                          | 1                                                                                         | 1               |
| e CustomerId                                        | <picxstring></picxstring>                                                                                                    |          | Test Kind                                                | Test Condition                                                                            | Me              |
| e CustomerLastName                                  | <picxstring></picxstring>                                                                                                    |          | Add assert                                               |                                                                                           |                 |
| e CustomerFirstName                                 | <picxstring></picxstring>                                                                                                    |          |                                                          |                                                                                           |                 |
| e CustomerCompany                                   | <picxstring></picxstring>                                                                                                    |          |                                                          |                                                                                           |                 |
| e CustomerAddr1                                     | <picxstring></picxstring>                                                                                                    |          |                                                          |                                                                                           |                 |
| e CustomerAddr2                                     | <picxstring></picxstring>                                                                                                    |          |                                                          |                                                                                           |                 |
| e CustomerCity                                      | <picxstring></picxstring>                                                                                                    |          |                                                          |                                                                                           |                 |
| e CustomerCountry                                   | <picxstring></picxstring>                                                                                                    |          | 200 BC 22 BC                                             |                                                                                           |                 |
| E 🕒 🔁 choice                                        |                                                                                                    | <b>⊡</b> | Discriminator                                            |                                                                                           |                 |
| CustomerProvince                                    | <picxstring></picxstring>                                                                                                    |          | Discriminator defines a te                               | st to be used when resolving a point of unc                                               | ertainty such   |
| CustomerCounty                                      | <picx_string></picx_string>                                                                                                    |          | elements. Discriminator is<br>Only discriminators with h | used only when parsing data to resolve the<br>est expressions are supported in the curren | e point of un   |
| e CustomerRegion                                    | <pic9-display-zonedmeger:< td=""><td></td><td>only aberminators mare</td><td></td><td>IC IDITION DE I</td></pic9-display-zonedmeger:<> |          | only aberminators mare                                   |                                                                                           | IC IDITION DE I |
| e CustomerState                                     | <picxstring></picxstring>                                                                                                    | I        |                                                          |                                                                                           |                 |
| e CustomerArea                                      | <picxstring></picxstring>                                                                                                    |          | Test Kind                                                | Test Condition                                                                            | Me              |
| e CustomerMailCode                                  | <picxstring></picxstring>                                                                                                    |          | Add discriminator                                        |                                                                                           |                 |
| e CustomerPhone                                     | <picxstring></picxstring>                                                                                                    |          |                                                          |                                                                                           |                 |
| e CustomerLastUpdateDate                            | <picxstring></picxstring>                                                                                                    |          |                                                          |                                                                                           |                 |
| e PurchaseCount                                     | <pic9-comp_short></pic9-comp_short>                                                                                                    |          |                                                          |                                                                                           |                 |

2. Click Add Discriminator. This will allow you to edit the "Test Condition" field.

| Discriminator                                                                                                    |           |   |  |  |  |  |  |  |
|----------------------------------------------------------------------------------------------------|-----------|---|--|--|--|--|--|--|
| optional elements. Discriminator is used only when parsing data to resolve the point of uncertainty to one of the alternatives. Only discriminators with test expressions are supported in the current IBM DFDL implementation. |           |   |  |  |  |  |  |  |
| Test Kind Test Condition Message                                                                                                    |           |   |  |  |  |  |  |  |
| expression 💡                                                                                                    | <u>  </u> | 8 |  |  |  |  |  |  |
|                                                                                                    |           |   |  |  |  |  |  |  |
|                                                                                                    |           |   |  |  |  |  |  |  |
|                                                                                                    |           |   |  |  |  |  |  |  |

3. The easiest way to populate this field is to use the Content Assist function. With the mouse in the Test Condition field, use the key sequence "Control-space", then immediately use the Return key (or double-click "DFDL Expression".

| 1<br>1<br>1<br>1<br>1<br>1                                                                                                    | Discriminator     Discriminator defines a test to be used when resolving a point of uncertainty such as choice branches or optional elements. Discriminator is used only when parsing data to resolve the point of uncertainty to one of the alternatives. Only discriminators with test expressions are supported in the current IBM DFDL implementation. |                                |         |   |  |  |  |  |  |
|----------------------------------------------------------------------------------------------------|----------------------------------------------------------------------------------------------------|--------------------------------|---------|---|--|--|--|--|--|
| teger> 1<br>1<br>Specify an XPath expr<br>XPath expressions in D<br>These braces will auto<br>expression; do not set<br>that opens. | Test Kind<br>expression<br>ession for the value.<br>DFDL must be wrapped in { and } brace<br>matically be added to your XPath<br>t them in the XPath expression dialog be                                                                                                    | Test Condition DFDL Expression | Message | × |  |  |  |  |  |

4. This will open the XPath Expression Builder.

We will generate an XPath expression that will check the CustomerCountry element for the "Canada". When this value is detected, the parser will use the element CustomerProvince to parse the data in the CustomerState element (redefined by the element CustomerProvince).

Expand the Data Types Viewer, and drag the CustomerCountry element to the XPath expression pane. Complete the XPath expression manually. The final result should be:

/PURCHASESDISC/CustomerCountry eq 'Canada'

Click Finish.

| 🖸 XPath Expression Builder                                                                                                    |                 |           |  |  |  |  |  |
|----------------------------------------------------------------------------------------------------|-----------------|-----------|--|--|--|--|--|
| XPath Expression Builder<br>Select the target from the Schema viewer, Function viewer or Operator viewer and drag and drop the nodes in the source viewer<br>below. |                 |           |  |  |  |  |  |
| Data Types Viewer                                                                                                    | XPath Functions | Operators |  |  |  |  |  |
| Show XML Schema groups XPath Expression /PURCHASESDISC/CustomerCountry eq 'Canada' Namespace settings                                                               |                 | ×         |  |  |  |  |  |

 Performs steps 1 – 4 for the element CustomerCounty. In this case, CustomerCounty should be used to parse the element if the CustomerCountry is "UK" or "Ireland". (Do not confuse CustomerCountry with CustomerCounty).

The XPath expression for the element CustomerCounty should be:

```
/PURCHASESDISC/CustomerCountry eq 'UK' or
/PURCHASESDISC/CustomerCountry eq 'Ireland'
```

| XPath Expression                                                                      |
|---------------------------------------------------------------------------------------|
| /PURCHASESDISC/CustomerCountry eq 'UK' or /PURCHASESDISC/CustomerCountry eq 'Ireland' |
|                                                                                       |
|                                                                                       |
| Namespace settings                                                                    |
|                                                                                       |

6. Performs steps 1 – 4 for the element CustomerRegion. In this case, CustomerRegion should be used to parse the element if the CustomerCountry is "Russia".

The XPath expression for the element CustomerRegion should be:

/PURCHASESDISC/CustomerCountry eq 'Russia'

Remember that CustomerRegion is the element that will contain a numeric value, possibly with leading blanks.

| XPath Expression                           |          |
|--------------------------------------------|----------|
| /PURCHASESDISC/CustomerCountry eq 'Russia' | <u> </u> |
|                                            | -        |
|                                            |          |
| Namespace settings                         |          |
|                                            |          |
|                                            |          |

7. Performs steps 1 – 4 for the element CustomerState. In this case, CustomerState should be used to parse the element if the CustomerCountry is "USA".

The XPath expression for the element CustomerState should be:

/PURCHASESDISC/CustomerCountry eq 'USA'

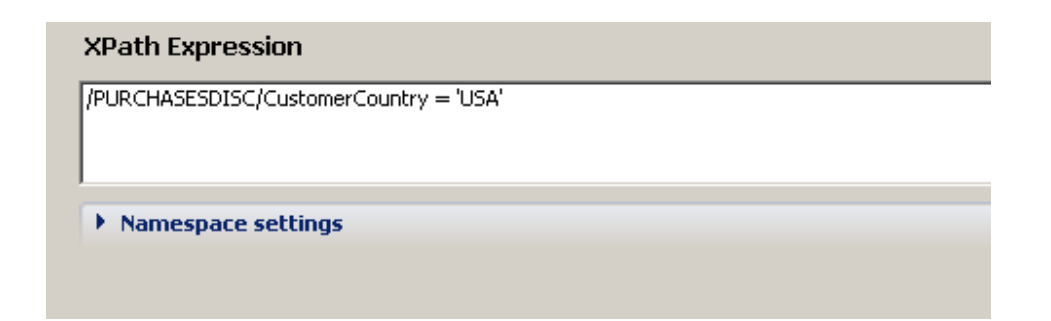

8. Performs steps 1 – 4 for the element CustomerArea. In this case, CustomerArea should be

used to parse the element if the CustomerArea is "France".

The XPath expression for the element CustomerArea should be:

/PURCHASESDISC/CustomerCountry eq 'France'

| XPath I | Expression    | 1            |           |  |  |
|---------|---------------|--------------|-----------|--|--|
| /PURCHA | SESDISC/Custo | merCountry e | g 'France |  |  |
|         |               |              |           |  |  |
|         |               |              |           |  |  |
| Name    | espace settir | igs          |           |  |  |
|         |               |              |           |  |  |

9. Save the model

#### 2.3 Test the model with discriminators

1. In the message model editor, click Test Parse Model.

| ( |                          | rsd 🛛              |                                                                  |                   |                   |             |
|---|--------------------------|--------------------|------------------------------------------------------------------|-------------------|-------------------|-------------|
| I | E .                      | E                  |                                                                  | ţ.<br>Ţ           | A                 |             |
| I | Test Parse Model Tes     | t Serialize Model  | Hide properties                                                  | Show basic        | Show all sections | Focus on se |
|   | Messages 📃               | j 🔓 🕆 🕂            |                                                                  |                   |                   |             |
| I | message is a global elem | nent that models a | an entire docume                                                 | nt of data.       |                   |             |
| I |                          |                    |                                                                  |                   |                   |             |
|   | Name                     |                    | Туре                                                             |                   |                   | Min Occurs  |
|   | 🖃 🖻 PURCHASE             | SDISC              | PURC                                                             | HASESDISC         |                   |             |
| I | 🖃 🚥 sequen               | ce                 |                                                                  |                   |                   | 1           |
|   | : e REQ                  | QUEST_TYPE         | <pic< th=""><th><string></string></th><th></th><th>1</th></pic<> | <string></string> |                   | 1           |
|   | e RET                    | _CODE              | <pic< th=""><th><string></string></th><th></th><th>1</th></pic<> | <string></string> |                   | 1           |

2. Select "Content from a data file", click Browse, and select an input file from the file system. 

Select the file Purchases\_disc\_USA.dat.

Click OK and OK.

Click OK then OK.

3. The file should parse fully.

In the DFDL Test Logical Instance view, you will see that the CustomerCountry is USA.

Because the discriminators have now been specified on the choice, the parser has detected that the value of "USA" matches a discriminator, and has therefore placed the value "Texas" into the element CustomerState, replacing the choice element CustomerArea..

| 🖬 DFDL Test - Logical Instance                                                                   | 8                   |                |                                |
|--------------------------------------------------------------------------------------------------|---------------------|----------------|--------------------------------|
| Data source: <from 'dfdl="" t<="" th=""><th>'est - Parse' view&gt;</th><th></th><th></th></from> | 'est - Parse' view> |                |                                |
| Message: PURCHASESDISC                                                                           | (/student/workspace | e/MessageModel | ingLibrary/PURCHASES-DISC.xsd) |
| Tree View XML View                                                                               |                     |                |                                |
| Name                                                                                             | Туре                | Value          |                                |
| PURCHASESDISC                                                                                    |                     |                |                                |
| REQUEST_TYPE                                                                                     | xs:string           | A              |                                |
| RET_CODE                                                                                         | xs:string           | 00             |                                |
| CustomerId                                                                                       | xs:string           | 12345678       |                                |
| CustomerLastName                                                                                 | xs:string           | Griffin        |                                |
| CustomerFirstName                                                                                | xs:string           | Peter          |                                |
| CustomerCompany                                                                                  | xs:string           | Pawtucket Bre  | w                              |
| CustomerAddr1                                                                                    | xs:string           | 31 Spooner st. |                                |
| CustomerAddr2                                                                                    | xs:string           | 456 1st av.    |                                |
| CustomerCity                                                                                     | xsistring           | Quahog         |                                |
| CustomerCountry                                                                                  | xs:string           | USA            |                                |
| CustomerState                                                                                    | xs:string           | Texas          |                                |
| CustomerMailCode                                                                                 | xsistring           | 12312          |                                |
| CustomerPhone                                                                                    | xs:string           | 123-123-1234   |                                |
| CustomerLastUpdateD                                                                              | xs:string           | 04082008       |                                |
| PurchaseCount                                                                                    | xs:unsignedShort    | 4              |                                |
| ⊕ Purchase     ■                                                                                 |                     |                |                                |
| ⊕ Purchase     ■                                                                                 |                     |                |                                |
| ⊕ Purchase     ■                                                                                 |                     |                |                                |
| ⊕ Purchase                                                                                       |                     |                |                                |
| RETURN_COMMENT                                                                                   | xs:string           | none           |                                |
|                                                                                                  |                     |                |                                |
|                                                                                                  |                     |                |                                |
|                                                                                                  |                     |                |                                |

Now select the input file Purchases\_disc\_Canada.dat, and click on the green "Parse" button. 4.

| R | 5. Navigator 🔝 Problems 🕒                               | . DFDL Test - Parse 🛛 🖡        | DFDL Test - Serialize | DFDL Test - Trace              |                                           | 15                                         |        | O 🕒 🖬 🕞                                               |
|---|---------------------------------------------------------|--------------------------------|-----------------------|--------------------------------|-------------------------------------------|--------------------------------------------|--------|-------------------------------------------------------|
|   | tatus: Ready<br>Joput                                   |                                |                       |                                |                                           |                                            |        |                                                       |
|   | Data: C:\student\MessageMo                              | deling\discriminators\Purchase | s_disc_Canada.dat     | Browse                         | Encoding (code page):                     | UTF-8                                      | •      | Message: PURCHASESDISC (/MessageModellingLibrary/PURC |
| ſ | Parsed Input                                            |                                |                       |                                |                                           |                                            |        |                                                       |
| l | 1 A0012345678Gri                                        | ffin                           | Peter                 | Pawtucket                      | Brewery                                   | 31 Spoo                                    | ner st | . 456 1st av.                                         |
| l | -                                                       |                                |                       |                                |                                           |                                            |        |                                                       |
|   | Selection in DFDL Editor<br>Selected: PURCHASESDISC : F | URCHASESDISC Repeating         | index: 1 Rang         | ge in parsed input: -11 Row: 0 | acter Selection In Input<br>)   Column: 0 | Byte Selection In Input<br>Offset: 0 Lengt | h: 0   | ]                                                     |

In the Logical Instance view, you will see that the CustomerCountry is "Canada". 5.

In this case, the parser has determined that the value in this element matches one of the specified discriminators, and has used the choice element CustomerProvince to represent the appropriate element, and has set the value to "Quebec" (shown highlighted below).

Note that the type of the CustomerProvince element is "string".

| 🖬 DFD   | L Test - Logical Instance                                                                   | 8                   |                |                                 |
|---------|---------------------------------------------------------------------------------------------|---------------------|----------------|---------------------------------|
| Data s  | source: <from 'dfdl="" t<="" th=""><th>'est - Parse' view&gt;</th><th></th><th></th></from> | 'est - Parse' view> |                |                                 |
| Messa   | age: PURCHASESDISC (                                                                        | (/student/workspace | e/MessageModel | lingLibrary/PURCHASES-DISC.xsd) |
|         | -                                                                                           |                     |                |                                 |
| Tree Vi |                                                                                             |                     |                |                                 |
| Name    |                                                                                             | Туре                | Value          |                                 |
| 🗆 PU    | RCHASESDISC                                                                                 |                     |                |                                 |
|         | REQUEST_TYPE                                                                                | xs:string           | А              |                                 |
|         | RET_CODE                                                                                    | xs:string           | 00             |                                 |
|         | CustomerId                                                                                  | xs:string           | 12345678       |                                 |
|         | CustomerLastName                                                                            | xs:string           | Griffin        |                                 |
|         | CustomerFirstName                                                                           | xs:string           | Peter          |                                 |
|         | CustomerCompany                                                                             | xs:string           | Pawtucket Bre  | w                               |
|         | CustomerAddr1                                                                               | xs:string           | 31 Spooner st  |                                 |
|         | CustomerAddr2                                                                               | xs:string           | 456 1st av.    |                                 |
|         | CustomerCity                                                                                | xsistring           | Quahog         |                                 |
|         | CustomerCountry                                                                             | xs:string           | Canada         |                                 |
|         | CustomerProvince                                                                            | xs:string           | Quebec         |                                 |
|         | CustomerMailCode                                                                            | xs:string           | 12312          |                                 |
|         | CustomerPhone                                                                               | xs:string           | 123-123-1234   |                                 |
|         | CustomerLastUpdateD                                                                         | xs:string           | 04082008       |                                 |
|         | PurchaseCount                                                                               | xs:unsignedShort    | 4              |                                 |
| +       | Purchase                                                                                    |                     |                |                                 |
| +       | Purchase                                                                                    |                     |                |                                 |
| +       | Purchase                                                                                    |                     |                |                                 |
| +       | Purchase                                                                                    |                     |                |                                 |
|         | RETURN_COMMENT                                                                              | xs:string           | none           |                                 |
|         |                                                                                             |                     |                |                                 |
|         |                                                                                             |                     |                |                                 |

Now select the input file Purchases\_disc\_UK.dat, and click on the green "Parse" button. 6.

| 6 | 🔁 Navigator 🔝 F            | Problems 🕒 DFDL T    | est - Parse  | 🗙 🔓 DFDL Te       | st - Serialize | DFDL Test | t - Trace |                |
|---|----------------------------|----------------------|--------------|-------------------|----------------|-----------|-----------|----------------|
| P | Status: Ready              |                      |              |                   |                |           |           |                |
|   | Input                      |                      |              |                   |                |           |           |                |
|   | Data: C:\student           | \MessageModeling\di: | scriminators | \Purchases_UK.dat |                |           | Browse    | Encoding (code |
|   | Parsed Input<br>Characters |                      |              |                   |                |           |           |                |
|   | 1 A001234                  | 15678Griffin         |              | Pete              | r              |           | Pawtucket | Brewery        |
|   |                            |                      |              |                   |                |           |           |                |
|   | •                          |                      |              |                   |                |           |           |                |

In the Logical Instance view, you will see that the CustomerCountry is "UK". 7.

In this case, the parser has determined that the value in this element matches one of the specified discriminators, and has used the element CustomerCounty to parse the appropriate element. It has replaced the element CustomerState with the element CustomerCounty, and has set the value to "Hampshire" (shown highlighted below).

| 耳 DFDL Test - Logical Instanc                                                                        | e X                 |               |             |                            |
|----------------------------------------------------------------------------------------------------|---------------------|---------------|-------------|----------------------------|
| Data source: <from 'dfdl<="" th=""><th>Test - Parse' view&gt;</th><th></th><th></th><th></th></from> | Test - Parse' view> |               |             |                            |
| Message: PURCHASESDISC                                                                               | (Istudent/workspace | MessageMor    | lellinat ih | wary/PLIP/CHASES-DISC yed) |
| PORCHADEDDIDC                                                                                        | Qacadencyworkapace  | spinessagemot | ienn igen   |                            |
|                                                                                                    |                     |               |             |                            |
| Tree View XML View                                                                                   |                     | 1             |             |                            |
| Name                                                                                                 | Туре                | Value         |             |                            |
| PURCHASESDISC                                                                                        |                     |               |             |                            |
| REQUEST_TYPE                                                                                         | xs:string           | A             |             |                            |
| RET_CODE                                                                                             | xs:string           | 00            |             |                            |
| CustomerId                                                                                           | xs:string           | 12345678      |             |                            |
| CustomerLastName                                                                                     | xs:string           | Griffin       |             |                            |
| CustomerFirstName                                                                                    | xs:string           | Peter         |             |                            |
| CustomerCompany                                                                                      | xs:string           | Pawtucket B   | rew         |                            |
| CustomerAddr1                                                                                        | xs:string           | 31 Spooner    | st.         |                            |
| CustomerAddr2                                                                                        | xs:string           | 456 1st av.   |             |                            |
| CustomorCity                                                                                         | xaistring           | Quahog        |             |                            |
| CustomerCountry                                                                                      | xs:string           | UK            |             |                            |
| CustomerCounty                                                                                       | xs:string           | Hampshire     |             |                            |
| CustomerMailCode                                                                                     | xs:string           | 12312         | -           |                            |
| CustomerPhone                                                                                        | xs:string           | 123-123-12    | 34          |                            |
| CustomerLastUpdate                                                                                   | xs:string           | 04082008      |             |                            |
| PurchaseCount                                                                                        | xs:unsignedShort    | 4             |             |                            |
| 🛨 Purchase                                                                                           |                     |               |             |                            |
| 🛨 Purchase                                                                                           |                     |               |             |                            |
| 🛨 Purchase                                                                                           |                     |               |             |                            |
| + Purchase                                                                                           |                     |               |             |                            |
| RETURN_COMMENT                                                                                       | xs:string           | none          |             |                            |
|                                                                                                    |                     |               |             |                            |
|                                                                                                    |                     |               |             |                            |

8. Now select the input file Purchases\_disc\_Ireland.dat, and click on the green "Parse" button.

In the Logical Instance view, you will see that the CustomerCountry is "Ireland".

In this case, the parser has determined that the value in this element matches one of the specified discriminators (the same one as the UK), and has used the element CustomerCounty to represent the appropriate element, and has set the value to "Waterford", (shown highlighted below).

| 🖬 DFDL Test - Logical Instance 🛛 |  |
|----------------------------------|--|
|----------------------------------|--|

Data source: <From 'DFDL Test - Parse' view>

Message: PURCHASESDISC (/student/workspace/MessageModellingLibrary/PURCHASES-DISC.xsd)

Tree View XML View

| Name                   | Туре             | Value          |   |
|------------------------|------------------|----------------|---|
| PURCHASESDISC          |                  |                |   |
| REQUEST_TYPE           | xs:string        | А              |   |
| RET_CODE               | xs:string        | 00             |   |
| CustomerId             | xs:string        | 12345678       |   |
| CustomerLastName       | xs:string        | Griffin        |   |
| CustomerFirstName      | xs:string        | Peter          |   |
| CustomerCompany        | xs:string        | Pawtucket Brev | v |
| CustomerAddr1          | xs:string        | 31 Spooner st. |   |
| CustomerAddr2          | xs:string        | 456 1st av.    |   |
| CustomorCity           | xsistring        | Quahog         |   |
| CustomerCountry        | xs:string        | Ireland        |   |
| CustomerCounty         | xs:string        | Waterford      |   |
| CustomerMailCode       | verstring        | 12312          |   |
| CustomerPhone          | xs:string        | 123-123-1234   |   |
| CustomerLastUpdateDate | xs:string        | 04082008       |   |
| PurchaseCount          | xs:unsignedShort | 4              |   |
| ⊕ Purchase     ■       |                  |                |   |
| ⊕ Purchase     ■       |                  |                |   |
| ⊕ Purchase     ■       |                  |                |   |
| ⊕ Purchase     ■       |                  |                |   |
| RETURN_COMMENT         | xs:string        | none           |   |
|                        |                  |                |   |
|                        |                  |                |   |

Now select the input file Purchases\_disc\_Russia.dat, and click on the green "Parse" button. 9.

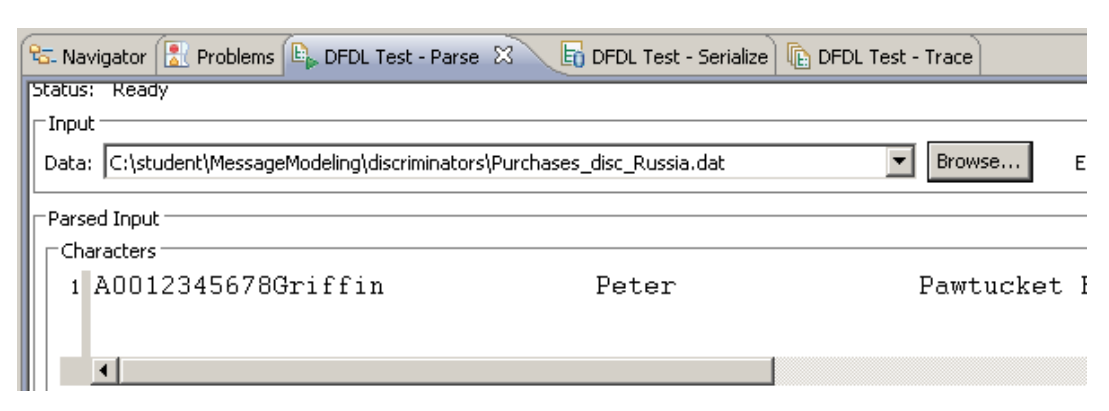

Remember that the file containing data from Russia has the data in the field "Region" as numeric, with leading blank characters.

| Purchases_disc_Russia.dat    | - WordPad |  |  |
|------------------------------|-----------|--|--|
| File Edit View Insert Format | Help      |  |  |
|                              | X 🖻 🛍 🗠 💁 |  |  |
| Quahog                       | Russia    |  |  |
|                              |           |  |  |

10. In the Logical Instance view, you will see that the CustomerCountry is "Russia".

In this case, the parser has determined that the value in this element matches one of the specified discriminators (Russia), and has used the element CustomerRegion to represent the appropriate element, and has set the value to "6938495028" (shown highlighted below).

Note that the element type of CustomerRegion is nonNegativeInteger.

| 🖬 DFDL Test - Logical Instanc                                                               | ie X                    |                    |                                         |
|---------------------------------------------------------------------------------------------|-------------------------|--------------------|-----------------------------------------|
| Data source: <from 'dfdl<="" td=""><td>Test - Parse' view&gt;</td><td></td><td></td></from> | Test - Parse' view>     |                    |                                         |
| Message: PURCHASESDISC                                                                      | (/student/workspace/Mes | sageModellingLibra | rv/PURCHASES-DISC.xsd)                  |
|                                                                                             | (                       |                    | ,,,, ,,,,,,,,,,,,,,,,,,,,,,,,,,,,,,,,,, |
| Tree View VML View)                                                                         |                         |                    |                                         |
| Name                                                                                        | Туре                    | Value              |                                         |
| PURCHASESDISC                                                                               |                         |                    |                                         |
| REQUEST_TYPE                                                                                | xs:string               | A                  |                                         |
| RET_CODE                                                                                    | xs:string               | 00                 |                                         |
| CustomerId                                                                                  | xs:string               | 12345678           |                                         |
| CustomerLastName                                                                            | xs:string               | Griffin            |                                         |
| CustomerFirstName                                                                           | xs:string               | Peter              |                                         |
| CustomerCompany                                                                             | xs:string               | Pawtucket Brew     |                                         |
| CustomerAddr1                                                                               | xs:string               | 31 Spooner st.     |                                         |
| CustomerAddr2                                                                               | xs:string               | 456 1st av.        |                                         |
| CustomerCity                                                                                | xsistring               | Quahag             |                                         |
| CustomerCountry                                                                             | xs:string               | Russia             |                                         |
| CustomerRegion                                                                              | xs:nonNegativeInteger   | 6938495028         |                                         |
| CustomerMailCode                                                                            | veistring               | 12312              |                                         |
| CustomerPhone                                                                               | xs:string               | 123-123-1234       |                                         |
| CustomerLastUpdate                                                                          | C xs:string             | 04082008           |                                         |
| PurchaseCount                                                                               | xs:unsignedShort        | 4                  |                                         |
| ⊕ Purchase     ■                                                                            |                         |                    |                                         |
| ⊕ Purchase     ■                                                                            |                         |                    |                                         |
| ⊕ Purchase                                                                                  |                         |                    |                                         |
| ⊕ Purchase     ■                                                                            |                         |                    |                                         |
| RETURN_COMMENT                                                                              | xs:string               | none               |                                         |
|                                                                                             |                         |                    |                                         |
| 1                                                                                           |                         |                    |                                         |

11. Finally, select the input file Purchases\_disc\_France.dat, and click on the green "Parse" button, and run the parse again.

Note that the message model does not have any special definition for France, so the parser does not match any discriminators. The "default" choice operation is performed (ie. The last choice in the list), and the Logical Instance view shows the element CustomerArea, with the value "Paris".

| ata source: <from 'dfdl="" -<="" test="" th=""><th>Parse' view&gt;</th><th></th><th></th></from> | Parse' view>          |                                 |          |
|--------------------------------------------------------------------------------------------------|-----------------------|---------------------------------|----------|
| <b>dessage:</b> PURCHASESDISC (Istu                                                              | dent/workspace/Messag | eModellingLibrary/PLIRCHASES    | S-DISCLY |
| icisage. Tokeninsessise (ska                                                                     | achtymonopacophosoag  | onodoliingeloraryyr orcer inoed | , 010017 |
|                                                                                                  |                       |                                 |          |
| ree View XML View                                                                                |                       |                                 |          |
| Name                                                                                             | Туре                  | Value                           |          |
| PURCHASESDISC                                                                                    |                       |                                 |          |
| REQUEST_TYPE                                                                                     | xs:string             | A                               |          |
| RET_CODE                                                                                         | xs:string             | 00                              |          |
| CustomerId                                                                                       | xs:string             | 12345678                        |          |
| CustomerLastName                                                                                 | xs:string             | Griffin                         |          |
| CustomerFirstName                                                                                | xs:string             | Peter                           |          |
| CustomerCompany                                                                                  | xs:string             | Pawtucket Brew                  |          |
| CustomerAddr1                                                                                    | xs:string             | 31 Spooner st.                  |          |
| CustomerAddr2                                                                                    | xs:string             | 456 1st av.                     |          |
| CustomerCity                                                                                     | xsistring             | Quaheg                          |          |
| CustomerCountry                                                                                  | xs:string             | France                          |          |
| CustomerArea                                                                                     | xs:string             | Paris                           |          |
| CustomerMailCode                                                                                 | verstring             | 12312                           |          |
| CustomerPhone                                                                                    | xs:string             | 123-123-1234                    |          |
| CustomerLastUpdateDate                                                                           | xs:string             | 04082008                        |          |
| PurchaseCount                                                                                    | xs:unsignedShort      | 4                               |          |
| 🛨 Purchase                                                                                       |                       |                                 |          |
|                                                                                                  |                       |                                 |          |
| 🛨 Purchase                                                                                       |                       |                                 |          |
| 🛨 Purchase                                                                                       |                       |                                 |          |
| RETURN COMMENT                                                                                   | xs:string             | pope                            |          |

This concludes the Message Modeling Discriminators lab.